# MICRO CADAM Helix Webセミナ-

# メニュー・バー操作解説 [カストマイズ] 編 Part1

株式会社CAD SOLUTIONS 営業本部

CAD SOLUTIONS Inc.

© 2024 CADSOLUTIONS Inc.

## はじめに

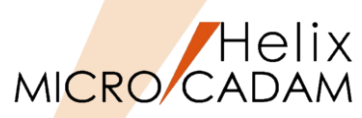

 メニュー・バーとは、ファンクション/メニューの機能を補完するためにMC V3以降に追加された ツールセットで、これまでに多くの機能拡張を行ってきました。

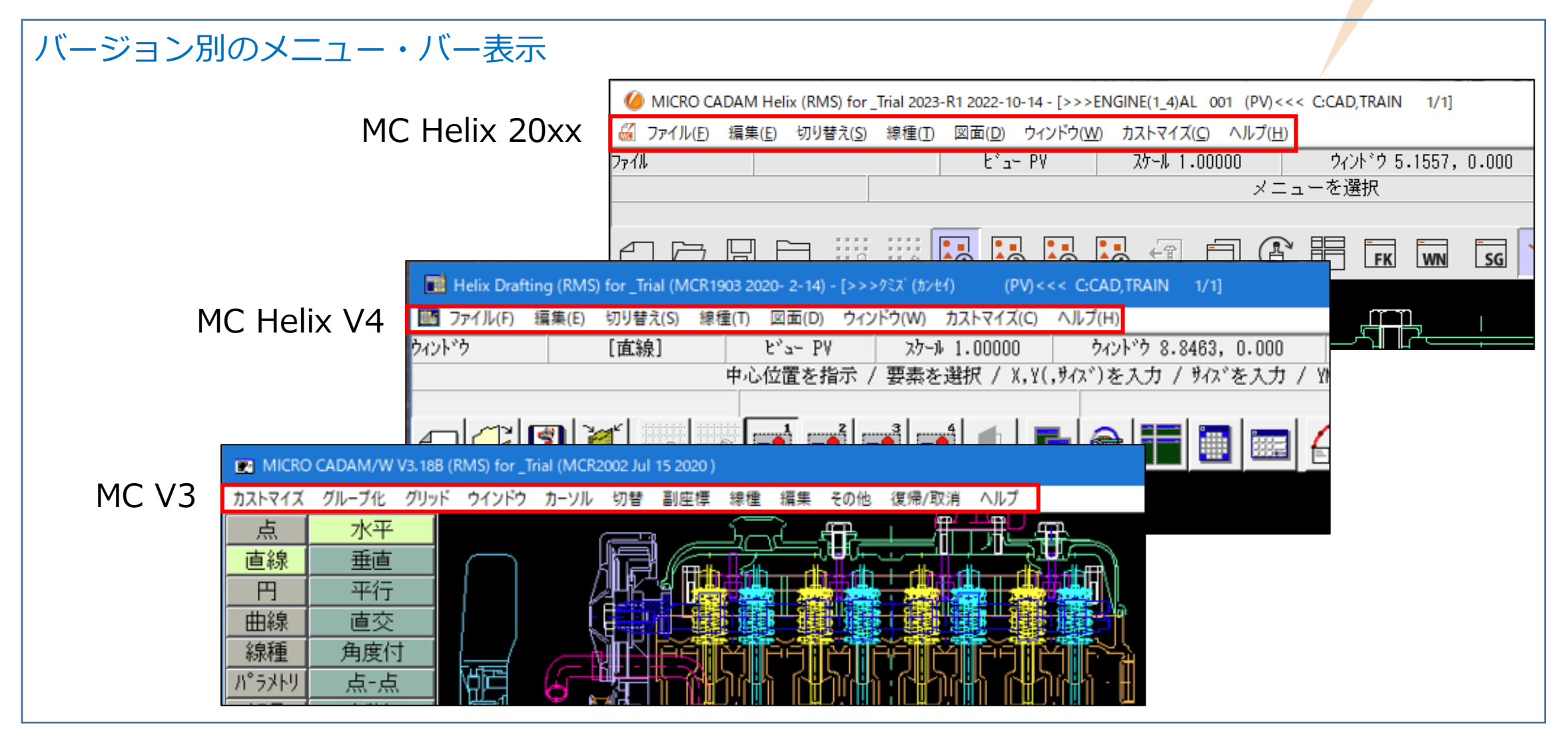

MC Helix 20xxのメニュー・バー (1/2)

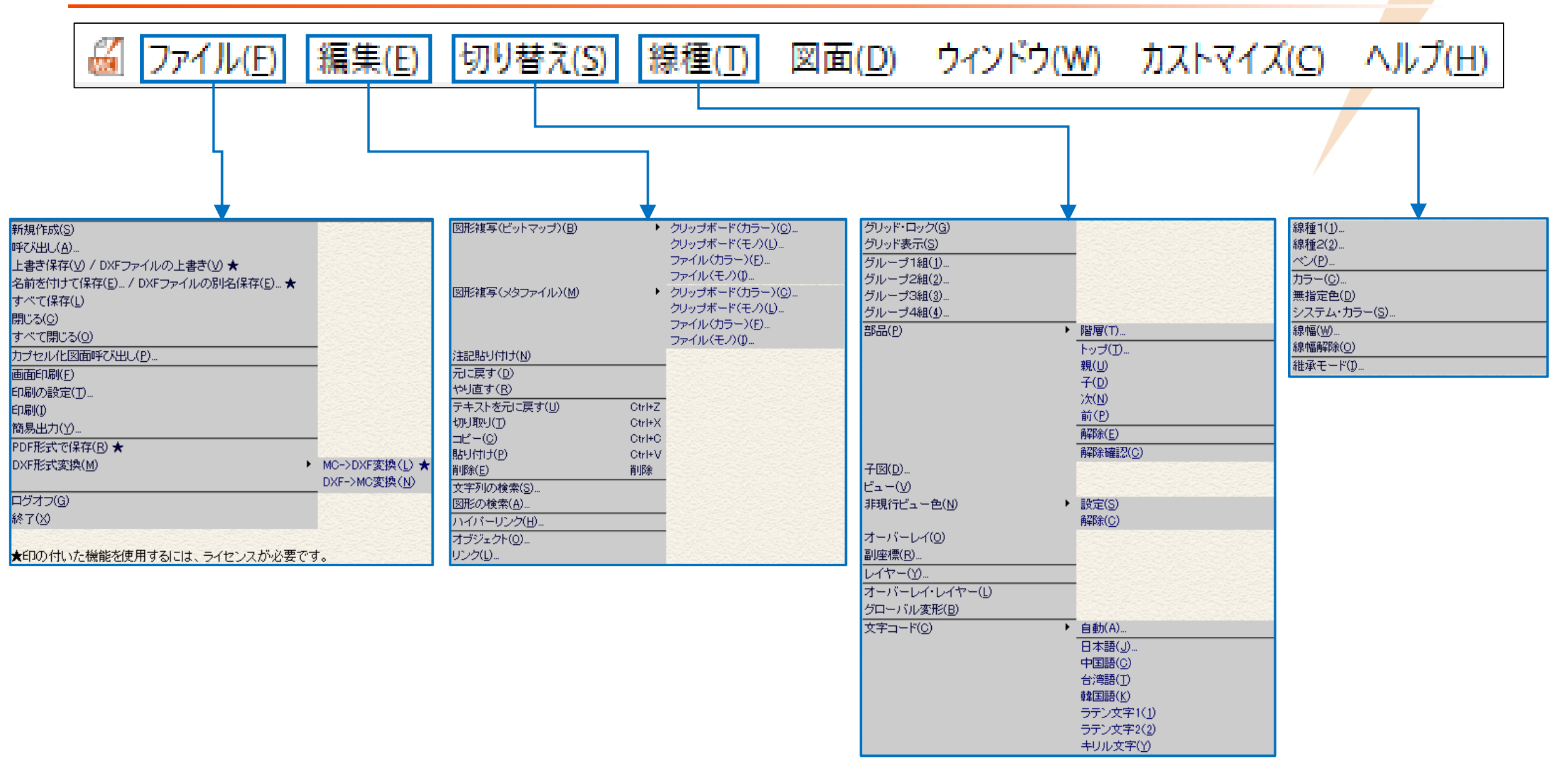

#### CAD SOLUTIONS Inc.

Helix MICRO CADAM MC Helix 20xxのメニュー・バー (2/2)

## MICRO CADAM

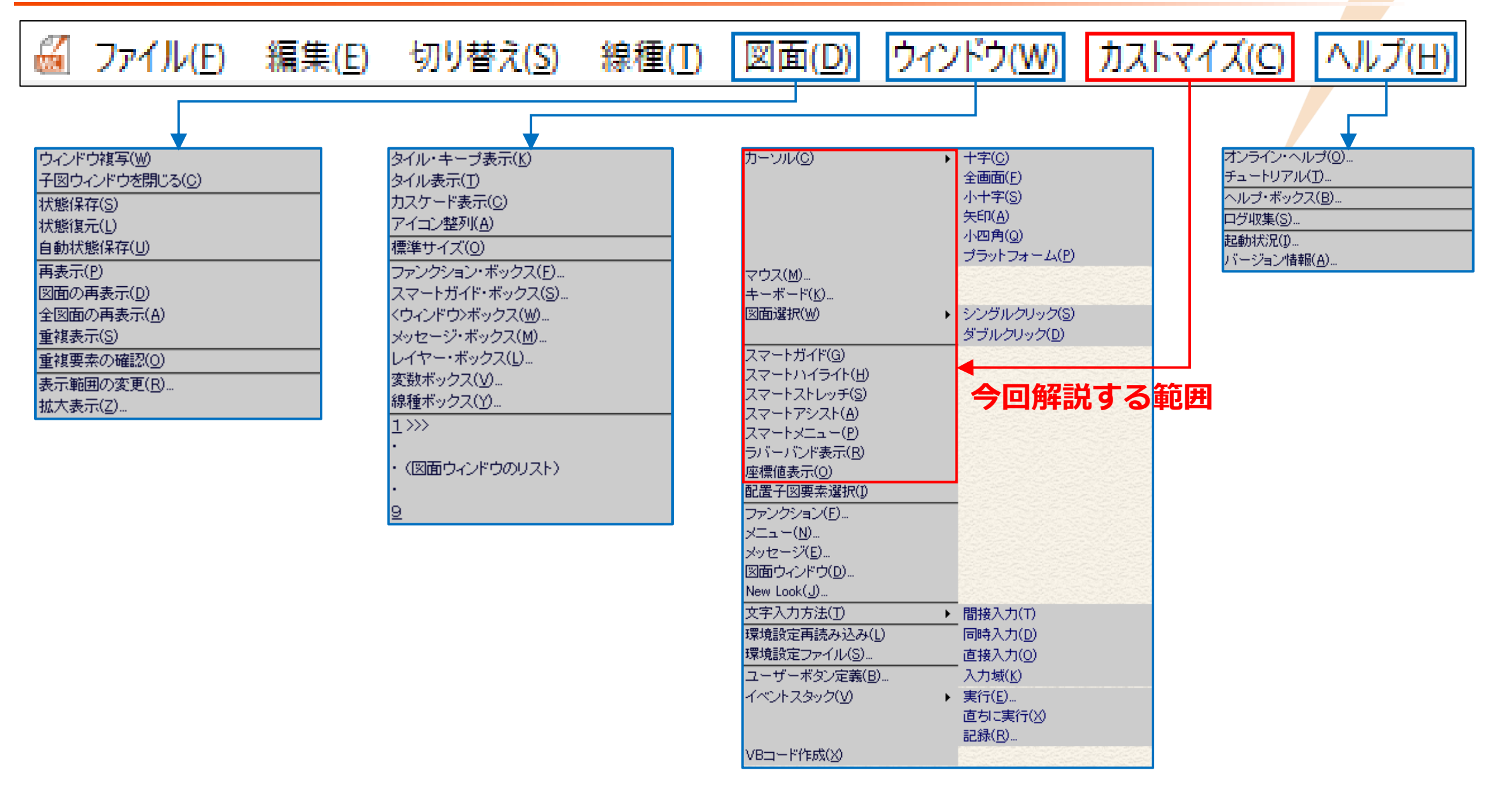

## メニュー・バー [カストマイズ] 編 Part1 解説

| メニュー概詞            | 兑(1/3)               | MICRO CA                                                                                                    |
|-------------------|----------------------|----------------------------------------------------------------------------------------------------|
| メインメニュー           | サブメニュー               | 解説                                                                                                    |
| カーソル <u>(C)</u>   | 十字( <u>C</u> )       | マウス・ポインターの形状を十字で表示します                                                                                                    |
|                   | 全画面( <u>F</u> )      | マウス・ポインターの形状を全画面の十字で表示します                                                                                                    |
|                   | 小十字( <u>S</u> )      | マウス・ポインターの形状を小さい十字で表示します                                                                                                    |
|                   | 矢印( <u>A</u> )       | マウス・ポインターの形状を矢印で表示します                                                                                                    |
|                   | 小四角( <u>Q</u> )      | マウス・ポインターの形状を小さい四角で表示します                                                                                                    |
|                   | プラットフォーム( <u>P</u> ) | マウス・ポインターの形状をWindows OSであらかじめ用意されている任意の形状で表示します                                                                                                    |
| マウス <u>(M)</u>    |                      | マウスのボタンに割り当てられる機能を変更できます                                                                                                    |
| 2)                |                      | ボケン       機能         左ボケン       (なし)         石ボケン       海気示         ケボケン+右ボケン       再気示         ストルイライト       ストルイライト         ストルクイト       ストレーシェー         ストレライト       ストレライト         マイレーン・       マイレーン・         マイレーン・       マイレーン・         マイレーン       マイレーン         マイレーン       マイレーン         マイレーン |
| キーボード( <u>K</u> ) |                      | キーボードにさまざまなショートカット・キー<br>を割り当てることができます                                                                                                    |
|                   |                      | 0K キャンセル ヘルフ*                                                                                                    |

## メニュー概説(2/3)

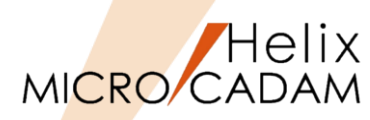

|     | メインメニュー               | サブメニュー               |                            | 解説                                                                                                    |
|-----|-----------------------|----------------------|----------------------------|----------------------------------------------------------------------------------------------------|
|     | 図面選択( <u>W)</u>       |                      | Helix エクスプローラーで図面を呼び出す際、   | MICRO CADAM Helix ? X                                                                                                    |
|     |                       |                      | マウスのシングル・クリックで図面を選択して      |                                                                                                    |
|     |                       | シングルクリック( <u>S</u> ) | 呼び出し、Helixエクスプローラーを閉じます    | CAL     CAL     CAL |
|     |                       |                      | Helix エクスプローラーで図面を呼び出す際、   | Image: STDLIB         Image: ENGINE_ZUWAKU         P         V3         2023/11/20           Image: STDLIB         Image: EXPLOD         V3         2023/11/07           Image: Optime Display=200L         VIP         V3         2023/11/07                                                                                                    |
|     |                       |                      | マウスのダブル・クリックで図面を選択して       | ACCESS     IFFBL278+200LX5 ,                                                                                                    |
|     |                       | ダブルクリック( <u>D</u> )  | 呼び出し、Helixエクスプローラーを閉じます    | Image: Construction         Image: Construction                                                                                                    |
|     |                       |                      |                            | 7ヶ(ル名(U) ファ(ルの形式(E) MC 7ヶ(ルの種類① Draftine(すべて) ↓                                                                                                    |
|     | スマートガイド( <u>G</u> )   |                      | スマートガイド=ONにより、下記の機能が有効になり  | ます                                                                                                    |
|     |                       |                      | ●スマートサーチ:要素が込み入った場所で選択する要  | 要素を順次変更できる                                                                                                    |
| 4   |                       |                      | ●スマートセレクト:要素と要素の交点などを自動で認  | 認識することができる                                                                                                    |
|     |                       |                      | ●スマートゲット:要素が持つ特性値を文字入力域に表  | 長示して取り込むことができる                                                                                                    |
|     | スマートハイライト( <u>H</u> ) |                      | スマートハイライト=ONにより、選択したい要素を一  | 時強調色で表示できます                                                                                                    |
| (5) |                       |                      | (ツール・バー 🙀 と同じ機能です)         |                                                                                                    |
|     | スマートストレッチ( <u>S</u> ) |                      | スマートストレッチ=ONにより、スマートセレクト機  | 能で検出された定義点をマウスでドラッグ移動し、                                                                                                    |
| 6   |                       |                      | 対象要素を伸縮表示できます              |                                                                                                    |
| 7   | スマートアシスト( <u>A</u> )  |                      | スマートアシスト=ONにより、作図時の位置指定をガー | イド表示して作図操作を補助します                                                                                                    |
|     | スマートメニュー( <u>P</u> )  |                      | スマートメニュー=ONにより、領域指定により選択し  | た複数の要素を対象に、                                                                                                    |
| 8   |                       |                      | 削除/不表示/スマート移動/スマートコピー/要素ス  | プロパティの5つの機能                                                                                                    |
| •   |                       |                      | をポップアップで表示して一括で処理することができま  | ます                                                                                                    |
|     |                       |                      |                            | 要素プロパティ                                                                                                    |

| メニュ・ | 一概説    | (3/3) |
|------|--------|-------|
|      | 120000 | ()))) |

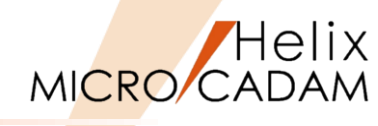

| サブメニュー |                                                              | 解説                                                                                                    |
|--------|--------------------------------------------------------------|----------------------------------------------------------------------------------------------------|
|        | ラバーバンド表示=ONにより、                                              | ラバーバンディングおよびドラッギングの機能を有効にします                                                                                                    |
|        | (ツール・バー 🖳 と同じ機                                               | 能です)                                                                                                    |
|        | 座標値表示=ONにより、<br>スマートガイドのIND位置の<br>座標値を画面右上の<br>メッセージ領域に表示します | MICRO CADAM Helis 2024-R1 2023-10-13 - [>>>>000 (P)<<< CHMCOSFILEWWeishar4Customize V/1 DXF/DWG葉集サンプル回転)             ×             · · · · · · · · · · · · · |
|        | <u> </u>                                                     | ラバーバンド表示=ONにより、<br>(ツール・バー )       と同じ機         座標値表示=ONにより、       スマートガイドのIND位置の         座標値を画面右上の       メッセージ領域に表示します                                      |

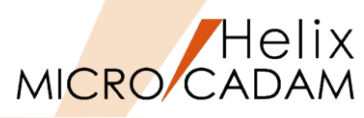

#### ● マウス・ポインターを下記の形状から選択できます。

|   | 十字(C)       |
|---|-------------|
|   | 全画面(F)      |
|   | 小十字(S)      |
| ~ | 矢印(A)       |
|   | 小四角(Q)      |
|   | プラットフォーム(P) |

- プラットフォーム(上記の赤枠内)は、ご利用PCのWindows OSで あらかじめ用意されている形状の中から、任意のマウス・ポインター を選択することができます。
  - ▶ Windows 10での設定例
    - 1. Windows OSの [設定 🐵 ]
    - 2. [デバイス]
    - 3. [マウス]
    - 3. [その他のマウスオプション] →「マウスのプロパティ」表示
    - 4. [ポインター]
    - 5. [通常の選択] → 「参照」
    - 6. 任意のポインターを選択→ [開く]
    - 7. [適用] → [OK]

| <ul> <li>マウスのプロパティ</li> </ul>     | Х |
|-----------------------------------|---|
| ボタン ポインター オインター オプション ホイール ハードウェア |   |
| デザイン( <u>S</u> )                  |   |
| MC Helix デモ V                     |   |
| ~ 名前を付けて保存(⊻) 削除(₽)               |   |
| カスタマイズ( <u>C</u> ):               |   |
| 通常の選択 💊 ^                         |   |
| ヘルブの選択                            |   |
| バックグラウンドで作業中                      |   |
| 待ち状態                              |   |
| 領域選択                              |   |
| テキスト潮択 T Y                        |   |
| □ ポインターの影を有効にする(E) 既定の設定(E) 参照(B) |   |
|                                   |   |
| OK キャンセル 適用( <u>A</u> )           |   |

### メニュー解説②:マウス

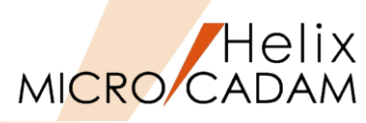

#### ボタン割り当て

- ▶ 3ボタンマウスにいろいろな機能を設定できます。
  - ✓ マウスの基本設定
    - 左ボタン: 選択 (SEL)
    - 右ボタン: 指示 (IND)
    - 中央ボタン: YN
  - ✓ 便利機能のカスタマイズ例
    - Shiftキー+左ボタン: スマートコピー
    - Shiftキー+右ボタン: スマート移動
    - Shiftキー+中央ボタン: 要素プロパティ

スマートコピー、要素プロパティ、スマート移動については動画 で解説します。

●スマート機能

▶ 後述するスマートガイド、スマートストレッチ、 スマートメニュー、スマートアシスト各機能が作動するまでの反応速度 を指定できます。

- ✓ 距離の小数桁
  - スマートアシストで、指定した位置からカーソルの位置までの距離をガイドする ときの小数桁数(0~5桁)を指定できます。

✓ 標準

■ 変更した設定を標準値に戻します(右図は標準値です)。

| 7 | <i><sup>†</sup></i> х |   |                     |      |
|---|-----------------------|---|---------------------|------|
| [ | ボタン割り当て スマート機能 )      |   |                     |      |
|   | ポタン                   |   | 機能                  |      |
|   | Ctrl+左ボタン+中央ボタン       | ^ | 指示                  | ^    |
|   | Ctrl+右ボタン+中央ボタン       |   | 再表示                 |      |
|   | Shift+左ボタン            |   | スマートハイライト           |      |
|   | Shift + 右ボタン          |   | גל-אבצ°∽            |      |
|   | Shift+中央がタン           |   | スマート移動              |      |
|   | Shift+左ボタン+右ボタン       |   | <ウインドウ>             |      |
|   | Shift+左ボタン+中央ボタン      |   | YN                  |      |
|   | Shift+右ボタン+中央ボタン      |   | ファンクション・ホドックス       |      |
|   | Alt + 左ボタン            |   | <ウイント * ウ > ホ * ックス |      |
|   | Alt + 右ボタン            |   | ドラッグ移動機能            |      |
|   |                       | ¥ | コマニー ちぐナカ 松松ムビ      | ¥    |
|   |                       |   |                     |      |
| - |                       |   |                     |      |
|   | 0K                    |   |                     | ^#7° |
|   |                       |   |                     |      |

| ব্যস           |               |
|----------------|---------------|
| ボタン割り当て スマート機能 |               |
|                |               |
| 0.5 (秒) •      | ► I           |
| 77-1776/097    |               |
| 1.0 (秒) •      | •             |
| 77-12-         |               |
| 1.0 (秒) •      | •             |
| _77-ħアシスト      |               |
| 1.0 (秒) •      | •             |
| 距離の小数桁数 0      |               |
| 標準             |               |
| OK +>>t/       | <u>^  </u> 7° |

メニュー解説③:キーボード(1/2)

MICRO CADAM

 キーボードの複数キーの組み合わせに、ファンクションやメニュー などの機能を割り当てることができます。

▶ ファンクション

- ✓ ファンクション単位で切り替え
- (例) [Ctrl+G: グループ] の場合、どのファンクションを 選択していてもFK <グループ> に移動します。

> メニュー・バー

✓ メニュー・バーの機能を割り当て

(標準設定)

- Ctrl+N:メニュー・バー [ファイル] → [新規作成]
- Ctrl+0:メニュー・バー [ファイル] → [呼び出し]
- Ctrl+P:メニュー・バー [ファイル] → [印刷の設定]
- Ctrl+S:メニュー・バー [ファイル] → [上書き保存]
- Ctrl+W:メニュー・バー [ファイル] → [閉じる]

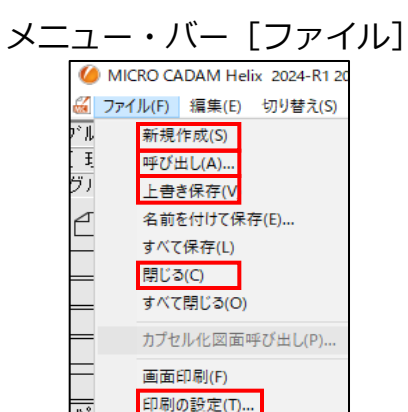

#### (例) Ctrl+GにFK <グループ>を設定

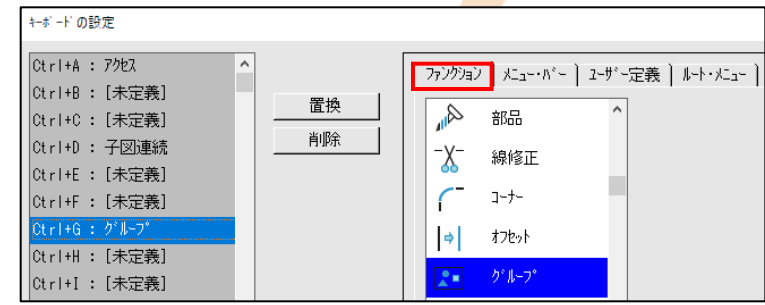

#### (標準設定) Ctrl+N:新規作成

[編集] <sup>図面(D) ウ</sup>

> Ctrl+Z Ctrl+X Ctrl+C Ctrl+V

| キーボードの設定                                                                    |        |                                      |                           |
|-----------------------------------------------------------------------------|--------|--------------------------------------|---------------------------|
| Ctrl+L:直線/点-点 ^<br>Ctrl+M:[未定義]<br>Ctrl+N:新規作成<br>Ctrl+O:呼出<br>Ctrl+P:印刷の設定 | 置换<br> | □ ファンクション ↓/ニュー・バー<br>□ ファイル<br>新規作成 | 2-サ <sup>*</sup> -定義<br>▼ |

|                                | ×: | ニュー・ハー                       |
|--------------------------------|----|------------------------------|
| [キーホードの設定]の中では「未定義」で表示されていますか、 | 編集 | (E) 切り替え(S) 線種(T)            |
| 下記の機能があらかじめ割り当てられています(右図参照)。   |    | 図形複写(ビットマップ)(B)              |
| ただし、ユーザー定義すると、ユーザー定義が優先されます。   |    | 図形複写(メタファイル)(M)<br>注記貼り付け(N) |
| Ctrl+Z:メニュー・ハー【編集】→【テキストを元に戻り】 |    | 元に戻す(D)                      |
| Ctrl+X:メニュー・バー【編集】→【切り取り】      |    | やり直す(R)                      |
| Ctrl+C : メニュー・バー【編集】→【コピー】     |    | テキストを元に戻す(U)                 |
| Ctrl+V:メニュー・バー【編集】→【貼り付け】      |    | 切り取り(T)                      |
|                                |    | ⊐ピ–(C)                       |
|                                |    | 貼り付け(P)                      |

メニュー解説③:キーボード(2/2)

#### ▶ ユーザー定義

- ✓ ユーザーボタン定義ファイルをキーボードに割り当てる
  - メニュー・バー「カストマイズ」のイベントスタック機能で作成したユーザーボタン定義ファイル をキーボードのショートカット・キーに割り当てます。

イベントスタックは、繰り返し行う操作など、一連の操作手順をマクロとしてユーザーボタン 「定義ファイル(拡張子:~.BIN)に記録する機能です。ユーザーボタン定義ファイルに記録し た操作は、アイコン化してツール・バーに配置し、ワンクリックで実行できます。 また、キーボードのショートカット・キーに割り当てることも可能です。

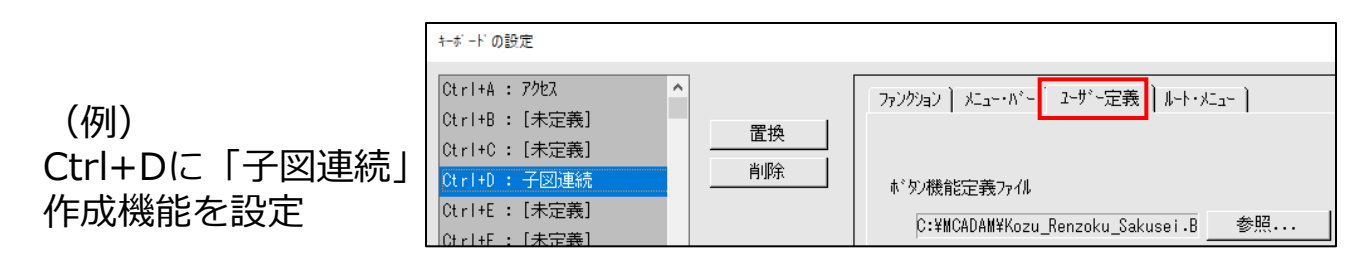

#### >ルート・メニュー

- ✓ 各ファンクションの特定のメニューをキーボードに割り当てる
- (設定例) [Ctrl+L: 直線/点-点] の場合、どのファンクションを選択していても FK < 直線> 【点-点】に移動します。

|                               | キーボードの設定                                     |          |                                                                                                    |
|-------------------------------|----------------------------------------------|----------|----------------------------------------------------------------------------------------------------|
| (例)<br>Ctrl+Lに「直線/点-点」<br>を設定 | Ctrl+K: [未定義]       ^         Ctrl+L: 直線/点-点 | 置换<br>削除 | ファングジョン】メニュー・バー】 ユーザー定義       ルート・メニュー         直線       ▼         直交       ^         角度付       点一点 |

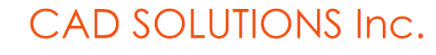

実行(E)...

直ちに実行(X) 記録(R)...

Helix

MICRO/CADAM

> 0, 0.000

× k wn

SG

メニュー・バー [カストマイズ]

カストマイズ(C) ヘルプ(H)

キーボード(K)...

図面選択(W)

スマートガイド(G) スマートハイライト(H)

スマートストレッチ(S)

スマートメニュー(P) ラバーバンド表示(R) 座標値表示(O)

ファンクション(F)...

メニュー(N)...

メッセージ(E)...

New Look(J)...

図面ウィンドウ(D)...

文字入力方法(T)

環境設定再読み込み(L)

環境設定ファイル(S)... ユーザーボタン定義(B)...

イベントスタック(V)

VBコード作成(X)...

配置子図要素選択(1)

✓ スマートアシスト(A)

カーソル(C) マウス(M)... メニュー解説④:スマートガイド(1/4)

●マウス操作によって図形要素が持つ情報を表示する機能です。
 要素上または指定の位置までカーソルを移動してマウスのボタンを押し続けるとスマートガイド表示になります。

▶ 動作環境

✓ 前提となる設定:スマートガイド=ON

✓ 動作速度設定:メニュー・バー [カストマイズ] → [マウス] → [スマート機能]

▶ スマートガイドによって要素選択した後、スマートサーチ、 スマートセレクト、スマートゲットの機能を利用できます。

これらの機能はメニュー・バー [ウィンドウ] → [スマートガイド・ボックス] でも提供されています(右図参照)。

#### 【1】スマートサーチ 最大50要素まで探索できます。

- ▶ 要素が重複しているとき、または要素が込み入っていて間違った要素を選択したときに、 付近にある要素を探索し、選択する要素を順次変更できる機能です。
- ▶ 操作例:円弧選択の場合
  - 1. 円弧を選択してスマートガイド表示し、左ボタンを押し下げたまま右ボタンをクリック ⇒メニューが表示される
  - 2. [次要素]を選択(SEL)

⇒カーソルに近い順に一時強調色で表示される(キーボードの「3」も同じ)

- 3. [前要素]を選択(SEL)
  - →一つ前の要素が一時強調色に表示される(キーボードの「2」も同じ)
- 4. 右ボタンを離し、その後左ボタンを離す
   ⇒その時点で一時強調色で表示されていた要素の選択が確定する

#### CAD SOLUTIONS Inc.

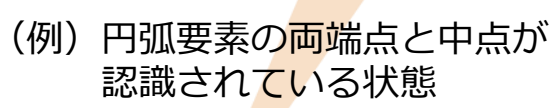

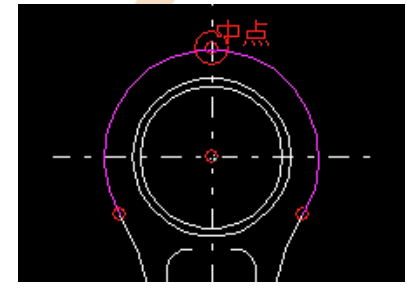

Helix

MICRO/CADAM

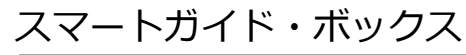

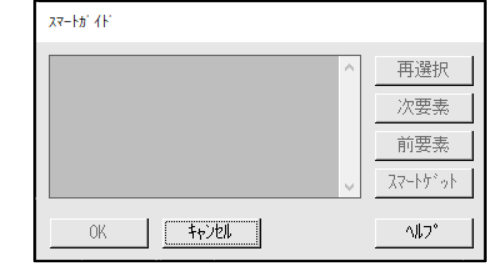

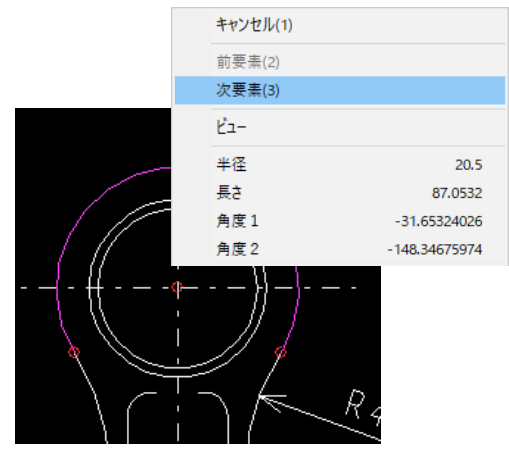

メニュー解説④:スマートガイド(2/4)

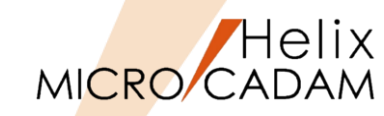

#### 【2】スマートセレクト

- ▶ 要素の定義点や他の要素との交点など、図面上に存在しない点を指定できる 機能です。
- ▶ 操作例:FK < 円> 【円】で仮想上の点を指定して作成する場合
  - 1. 上方の円のY軸の中心線をスマートガイドを表示し、左ボタンを押し下げたまま カーソルを下方の円のX軸上に移動する
  - 2. X軸の中心線がスマートガイド表示されると同時に交点が表示され、左ボタンを離す
  - 3. 半径値を入力すると、仮想上の上下の円の交点に円が作成される

▶ 対象となる要素と指定できる点

| 要素                  | 指定できる点                                   |
|---------------------|------------------------------------------|
| 点 <sup>注1)</sup>    | 交点                                       |
| 直線                  | 端点、中点、交点                                 |
| マルチライン              | 端点、中点、構成点 <sup>注2)</sup> 、交点             |
| スケッチ <sup>注3)</sup> | 端点、中点、中心点、構成点 <sup>注2)</sup> 、交点         |
| 円                   | 端点、中点、中心点、交点                             |
| 楕円                  | 端点、中心点、交点                                |
| スプライン               | 端点、構成点 <sup>注2)</sup> 、交点                |
| オフセット・スプライン         | 端点、交点                                    |
| 円錐曲線                | 端点、構成点 <sup>注2)</sup> 、交点                |
| 折れ線スプライン            | 端点、構成点 <sup>注2)</sup> 、交点                |
| ユーザー・シンボル           | 基準点、または構成要素の端点、中点、中心点、構成点 <sup>注2)</sup> |
| システム・シンボル           | 基準点 注4)                                  |
| 配置子図                | 基準点、または構成要素の端点、中点、中心点、構成点 <sup>注2)</sup> |
| 注記                  | 基準点                                      |
| 座標軸                 | 基準点                                      |

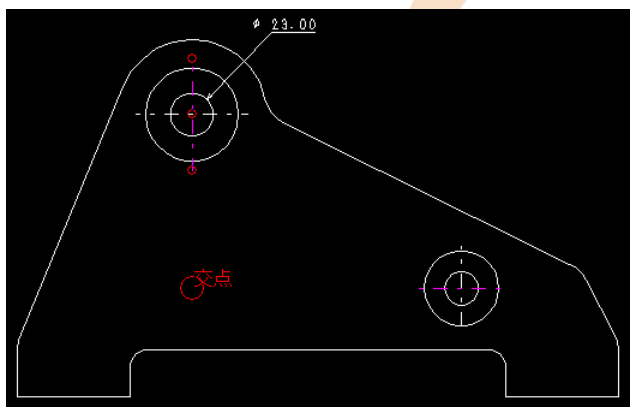

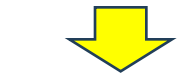

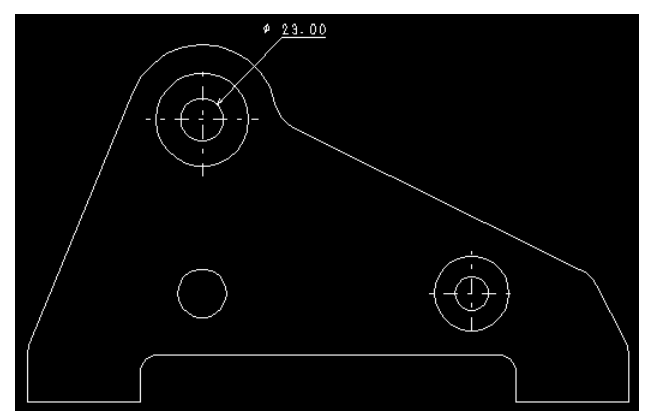

注1) 点から対象の要素に垂直に下ろした直線と、対象の要素との交点が表示 されます。2要素とも点を指定した場合、中点が交点として表示されます。
注2) 構成点とは、端点、中点、および中心点を除く定義点です。
注3) スケッチは、各セグメントを個々の要素として扱います。
注4) 矩形の場合は、「構成点」が指定できます。

メニュー解説④:スマートガイド(3/4)

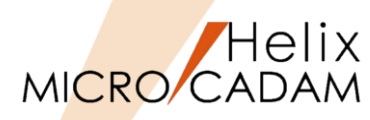

#### 【3】スマートゲット

- ▶ 要素の特性値を利用する場合
  - ✓ キーボードから数値入力が可能な場合、要素の特性値を表示して利用できる 機能です。
  - ✓ 操作例:FK<直線>【水平】【⊙有限】で円弧長の直線を描く場合
    - 1. 作成する平行直線の左側の端点位置を指示(IND)する
    - 2. スマートガイド機能が表示された状態で右ボタンを押してメニューを表示する
    - 3. 長さ情報の上で右ボタンを押す
    - 4. 左ボタンを離す⇒長さ情報が取得される
    - 5. [Enter]
    - 6. 方向を指示⇒水平線が作成される
- > 2要素間の相対値を利用する場合
  - ✓ キーボードから数値入力が可能な場合に、2つの要素間の相対関係の値を 表示して利用できる機能です。
  - ✓ 操作例:FK <注記> 【記入】で円と円弧間の相対距離を測る場合
    - 1. 注記の記入位置を指示 (IND) する
    - 2. 円弧上で左ボタンを押し下げたまま右側の円をハイライトさせる
    - 3. 円上で右ボタンを押してメニューを表示する
    - 4. 相対位置のメニュー上で右ボタンを押す
    - 5. 左ボタンを離す⇒相対距離が取得される
    - 6. [書込] で数値が記入される

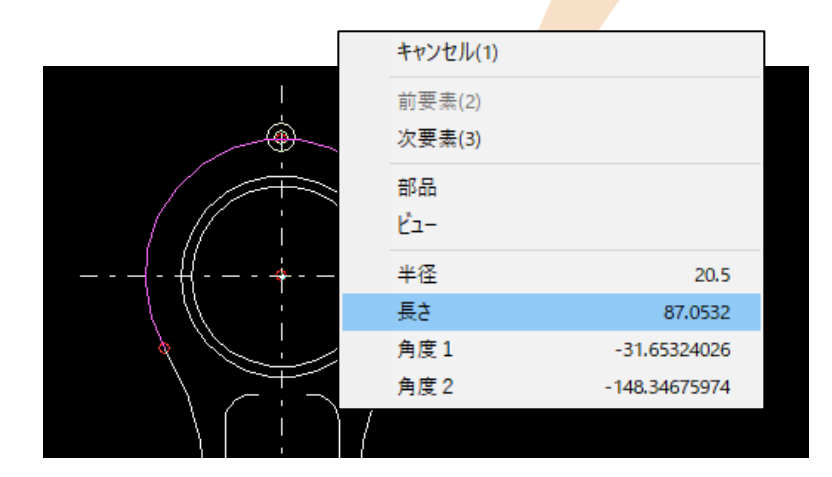

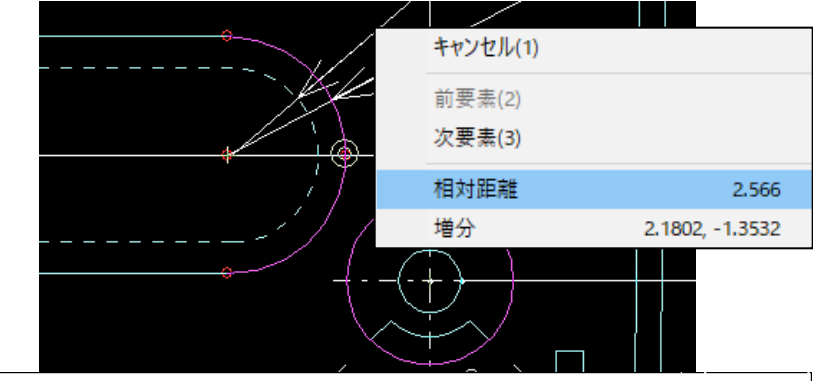

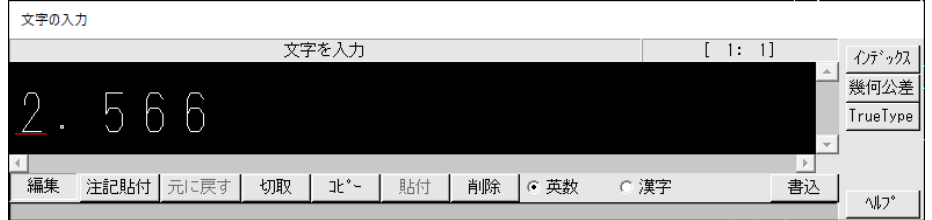

メニュー解説④:スマートガイド(4/4)

MICRO CADAM

▶ 指定できる要素と利用できる特性値

| 要素                       | 特性値                   |       |
|--------------------------|-----------------------|-------|
| 点 <sup>注1)</sup>         | 座標、3次元 <sup>注2)</sup> |       |
| 直線                       | 長さ、角度                 |       |
| マルチライン                   | 長さ、セグメント数             |       |
| スケッチ <sup>注3)</sup>      |                       |       |
| 直線セグメント                  | 長さ、角度                 |       |
| 円孤セグメント                  | 半径、長さ、角度1、角度2         |       |
| 円(円弧)                    | 半径、長さ、角度1、角度2         |       |
| 楕円(楕円弧)                  | 長径、短径、長さ、回転角度、角度1、角度2 |       |
| スプライン                    | 長さ、構成点数               |       |
| オフセット・スプライン              | オフセット幅、長さ、構成点数        |       |
| 円錐曲線                     | 長さ                    |       |
| 折れ線スプライン                 | 長さ、構成点数               |       |
| シンボル <sup>注4)</sup>      |                       | 注     |
| 正三角形、十字、矢印               | 角度、長さ                 | 注     |
| 小丸                       | 半径                    |       |
| 矩形                       | 幅、高さ                  | 注     |
| ユーザー・シンボル <sup>注5)</sup> | 角度、倍率                 | 注     |
| 配置子図                     | 角度、倍率、子図名、子図番号        | 注     |
| 注記                       | 文字 <sup>注6)</sup> 、角度 | <br>注 |
| 座標軸                      | 角度、倍率                 |       |

È1)スマートセレクトの点を指定している場合、その点の特性値が指定できます。

E2)点のデータは、XとYの2つのデータ、または、X、YとZの3つのデータが、コンマ(,)で 区切って取り込まれます。

ミ3)スケッチは、各セグメントを個々の要素(直線および円孤)として扱います。

E4)複数の要素で構成されている風船、デルタ記号などの場合、各要素の特性値が取り出されます。 E5)シンボル・フォントを含みます。

6) 文字列は先頭から半角文字で20文字まで表示されます。

MICRO CADAM特殊文字およびユーザーが登録している外字は、省略した形で表示されます。

メニュー解説 ⑤: スマートハイライト

●マウスのカーソルを要素に近づけた際、選択対象になっている要素を一時強調色で表示する機能です。

#### ▶ 動作環境

- ✓ 前提となる設定:スマートハイライト=ON
- ✓ 一時強調色表示させる図形要素の検知範囲:環境設定ファイル「MCADAM5.SYS」で設定
  - 環境設定ユーティリティーを起動
  - 「MCADAM5.SYS」→ [全般] タブ→ [要素の検知範囲(ピクセル)]

| ■ Helix 環境設定ユーティリティー                                |                                             |                   |     |                                                                                                    | -        |       | ×   |
|-----------------------------------------------------|---------------------------------------------|-------------------|-----|----------------------------------------------------------------------------------------------------|----------|-------|-----|
| MCADAM5.SYS MCFILE5.SYS                             | MCHC5.SYS                                   | MCDF5.SYS         |     |                                                                                                    |          |       |     |
| 全般 図面一覧 表示 ) 検                                      | 索   補助1   補助2<br>[V2回声                      | 補助3 ] スケッチ ]      | 線種1 | │ 線種2 │ シンボル1 │ シンボル2 │ シンボル3<br>□ ワイルドカードを使う                                                         | ] 寸法     | 1〕寸淩  | ••  |
| 投影法<br>V2図面のモデル・サイズの上限                              | JA 200                                      | <br>第三角法<br>64    |     | 「 図面名変更時に作成日付を継ば<br>「 図面名変更時に作成日付を継ば                                                                  | 承する<br>る |       |     |
| ¥3図面のモデル・サイズの上限<br>08ファイル名形式の拡張子                    |                                             | 無制限<br>MCD<br>200 |     | ☑ プロット・ファイル名を任意に付ける ☑ スケジュールの重複検査をする □ 出力処理後にが イロロン゙を閉じる                                              |          |       |     |
| フィム ファイオーFXX1日1時代3年1日4X7<br>画面サイズ (インチ)<br>URLの属性番号 |                                             | 15<br>9999        |     | <ul> <li>■ 出力処理後にかれたのではついる</li> <li>▼ 拡張炒びれで出力する</li> <li>▼ 画面印刷を有効にする</li> </ul>                     |          |       |     |
| ト、ラッグする最大要素数<br>要素の検知範囲(L°クセル)<br>元に厚す最大操作数         |                                             | 100<br>10<br>10   | ]   | □ 前回の印刷設定を使用する<br>□ U-PFKの接続時チェックを行わない<br>□ アーザーごとの環境設定を有効に                                           | する       |       |     |
| I7-表示                                               | ₩軽度(状況報告/警                                  | 」<br>浩)まで         |     |                                                                                                    |          |       |     |
| 単位系<br>新規図面 (ジ系<br>環境設定ファイル (ジ系                     | <ul> <li>▼ その他/インチ</li> <li>▼ 更新</li> </ul> | 25.400            |     | <ul> <li>「ビムウン</li> <li>「参照図面と破断線を取り除く</li> <li>「 V3.1の新要素を展開する</li> <li>「 V4R3以降の新要素を展開する</li> </ul> | ò        |       |     |
| ─ <b>図面管理</b> の抑制<br>ユーザーIDごとの抑制方法                  | ৰু~্বত্য-#`੶                                | こ対して抑制しない         | •   | <ul> <li>□ 2016-R1以降の新要素を展開</li> <li>□ 2019-R1以降の新要素を展開</li> </ul>                                    | する<br>する |       |     |
| C:¥MCADAM¥MCADAM5.SYS                               |                                             |                   |     |                                                                                                    |          | MCVOL | = C |

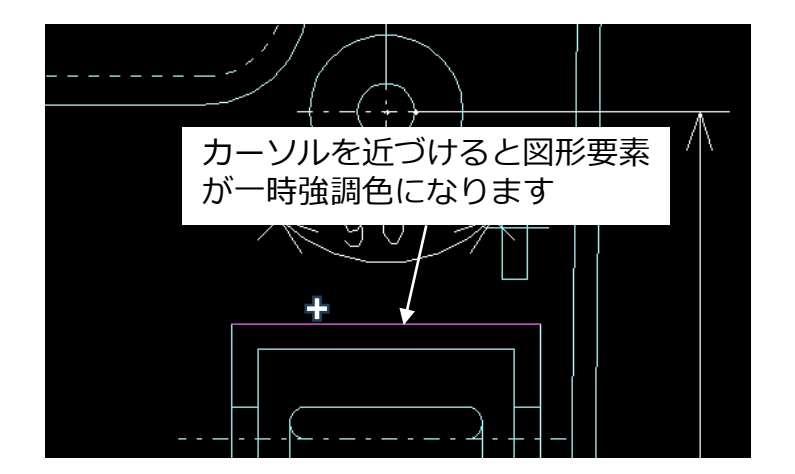

Helix

MICRO/CADAM

メニュー解説⑥:スマートストレッチ(1/2)

スマートストレッチは、指定した要素を伸縮させる機能です。
 対象要素上でマウスを押し続け、スマートセレクト機能で検出される
 定義点から伸縮の基準になる点を指定すると、スマートストレッチの
 機能が有効(スマートストレッチ・モード)になります。

▶ 動作環境

- ✓ 前提となる設定:スマートストレッチ=ON、スマートガイド=ON
- ✓ 動作速度設定:メニュー・バー [カストマイズ]

→ [マウス] → [スマート機能] <sup>スマートストレッザ</sup>

- ✓ スマートストレッチの中止: [Esc] キー
   > スマートストレッチ・モードになった後、以下の操作で 対象要素を移動または伸縮できます。
  - ✓ 移動先の点を指定してストレッチする
    - 円の場合
      - 円の中心点を指定: 円全体が移動可能になる [図1]
      - 円の中点/端点を指定:同心円で変形する[図2]
    - 円弧の場合
      - 円弧の中心点を指定: 円弧全体が移動可能になる [図3]
      - 円弧の中点: 端点が固定されたまま変形する[図4]
      - 円弧の端点を指定: 中心点を維持したまま端点が移動する [図5]
    - 直線の場合

•

- 直線の中点を指定: 直線全体が移動可能になる [図6]
- 直線の端点を指定: 端点側で変形する [図7]

#### CAD SOLUTIONS Inc.

[図3]

円弧の中心点

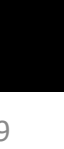

直線の端点

Helix

MICRO/CADAM

[図2]

[図5]

[図7]

円の端点

円弧の端点

[図1]

[図4]

[図6]

円の中心点

円弧の中点

直線の中点

## MICRO CADAM

## メニュー解説⑥:スマートストレッチ(2/2)

✓ 基準点からの移動量を指定してストレッチする

- 円/円弧の中心点や直線の中点の場合
  - 要素全体を移動できる[図8]
- 円/円弧の端点の場合
  - 円/円弧の径を数値で変更できる [図9]
- 二つの直線の交点の場合
  - 端点の移動量を数値で指定できる[図10]
- ✓ 操作例
  - スマートガイド機能で基準となる定義点 (端点、中点、中心点など)を認識させ、 スマートストレッチ・モードにする
  - 2. 左ボタンを離す
  - 3. [Enter]
  - 4. 「X,Y方向の移動量」ダイアログが表示される
  - 5. X,Yの移動量を入力
  - 6. [OK] ⇒形状が変形する

[図8] (238.0,58.0) (<sup>2</sup>38.0,58.0)

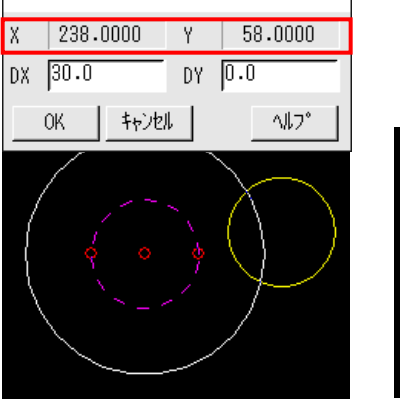

X,Y方向の移動量

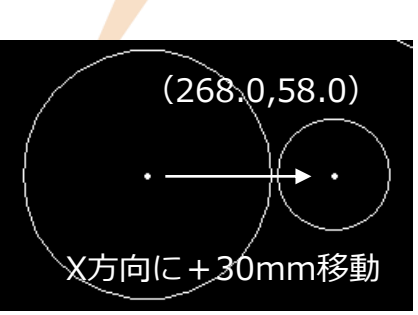

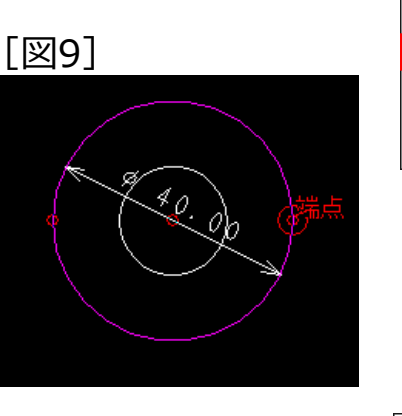

X,Y方向の移動量 X 258.0000 Y 58.0000 DX 10.0 DY 0.0 OK キャンセル ハルフ<sup>\*</sup>

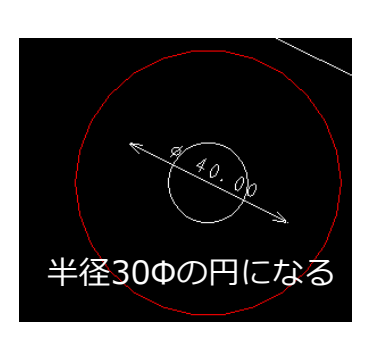

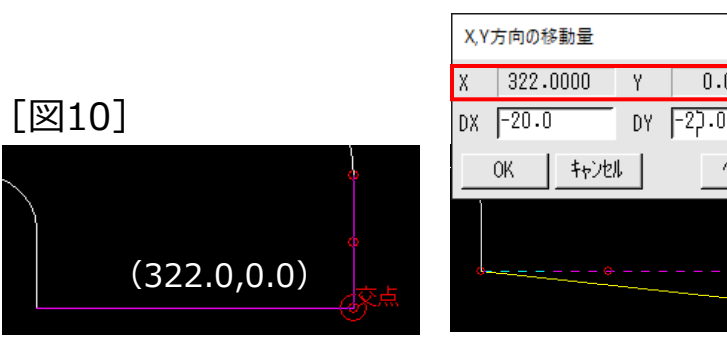

| の移動量             |               |
|------------------|---------------|
| 22.0000 Y 0.0000 |               |
| 0.0 DY -27.0     | 交点がX=-20mm    |
| キャンセル ^ルフ°       | Y=-20mm移動/    |
|                  | (302.0;=20,0) |

メニュー解説⑦:スマートアシスト(1/2)

● 作図時の位置指定をガイドを表示することによって、作図時の位置指定を補助する機能です。 指定した位置からカーソルの位置までの距離と角度をガイド表示します。 一時的に要素の構成点を登録し(アシスト点)、位置指定のために利用できます。

▶ 動作環境

- ✓ 前提となる設定:スマートアシスト=ON、スマートハイライト=ON、ラバーバンド表示=ON
- ✓ 動作速度設定/数値の少数桁数:メニュー・バー [カストマイズ] → [マウス] → [スマート機能]
   ▶ 距離と角度のガイド
  - ✓ 下記の操作で位置を指定する際、指定した位置からカーソルの位置までの距離と水平角度をガイドで表示できます。

[図11]

- <グループ> 【移動】
  - 角度と移動距離を表示[図11]
- <直線>【点-点】
  - 角度と長さを表示 [図12]
- <直線>【折線】
- <曲線>【折線スプライン】
- <スケッチ>【作成】

[図12]

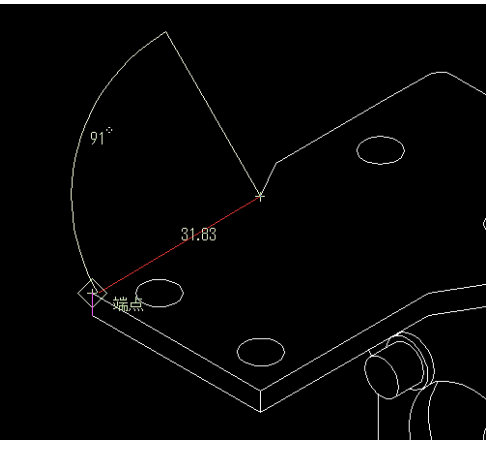

スマートアシスト機能は、スマートガイド 機能と異なり、マウスで選択していない要素 の位置情報を利用できます。

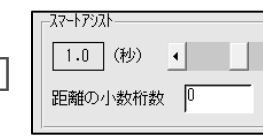

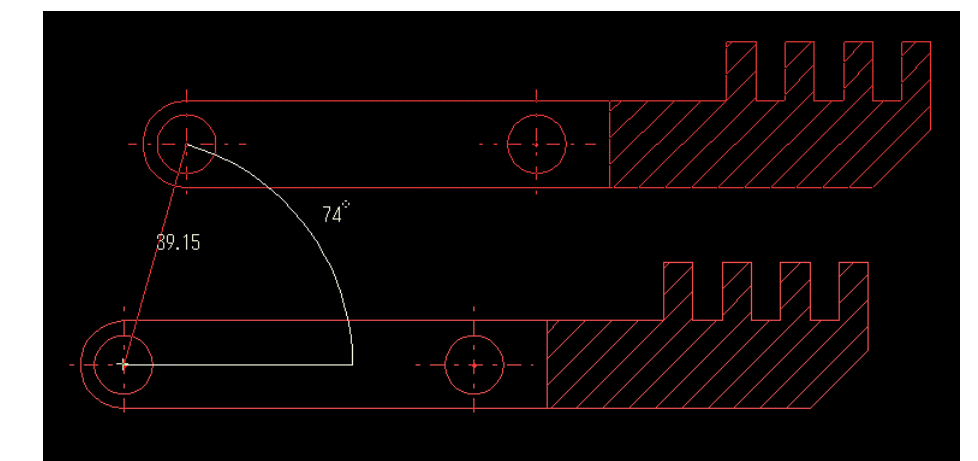

Helix

MICRO/CADAM

メニュー解説⑦:スマートアシスト(2/2)

●アシスト点を利用した作図が可能です。 アシスト点は、位置を指定する補助となる点で、アシスト点を通る無限水平線・垂直線、または アシスト点から延びる延長線のガイドが表示されます。

▶ 操作手順

点 直線

折れ線

システム・シンポル

- ✓ アシスト点のマークおよび文字が表示されている状態で指示(IND)すると、 アシスト点の座標で位置が指定できます。
- ▶ アシスト点を登録できる要素とアシスト点の組み合わせ

要素 アシスト点の種類 中心点 端点、中点 円(弧)、楕円(弧) 端点、中点、中心点 端点(定義点)、各線分の中点 スプライン 端点(始点および終点)、中点 折れ線スプライン 端点(定義点)、各線分の中点 スケッチ(直線セグメント) 端点、中点 スケッチ(円弧セグメント) 端点、中点、中心点

(正三角形、矩形、十字形、小丸、風船<sup>注)</sup>、デルタ記号<sup>注)</sup>、矢視

注)風船およびデルタ記号の矢印は個別に対象になります。

基準点

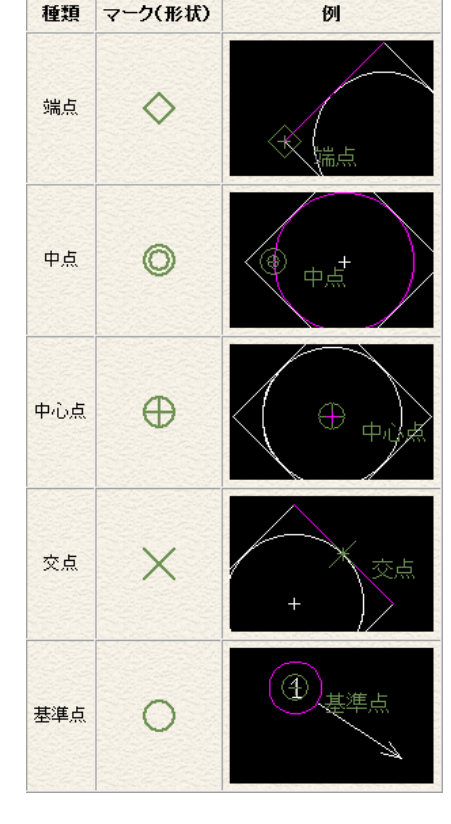

アシスト点の種類とマーク(形状)

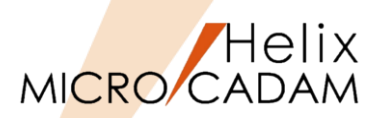

メニュー解説⑧:スマートメニュー

● 特定のメニューをポップアップで表示し、領域指定により選択した複数の要素を対象に一括で 処理する機能です。スマートメニューとして利用できる機能は以下です。

|     | 削除                       |                                               |                 |                         |
|-----|--------------------------|-----------------------------------------------|-----------------|-------------------------|
|     | 不表示<br>スマート移動<br>スマートコピー | スマート移動/スマートコピー/要素プロパティについ<br>の項でご説明した内容と同じです。 | いては、P11の [マウス]  |                         |
|     | 要素ノロハテイ                  |                                               |                 |                         |
|     | 動作環境                     |                                               |                 |                         |
|     | ✓ 前提となる設定                | E: スマートメニュー=ON                                | 77-64           |                         |
|     | ✓ 動作速度設定:                | メニュー・バー [カストマイズ] → [マウス] → [                  | スマート機能] 1.0 (秒) |                         |
| ≻ 持 | 操作例:削除の場                 | 合                                             |                 |                         |
|     | 1. マウスの左ボタ<br>含まれるよう(    | ヲンを押し下げたまま、削除したい要素が矩形の範囲内に<br>こドラッグする [図13]   | [図13]           | [図14]                   |
|     | (注)マウスを                  | 押し下げる位置は作画領域内の要素がない位置にする                      | _               |                         |
|     | 2. 左ボタンを離る               | す⇒矩形領域内の要素が強調表示される                            |                 | $\langle \circ \rangle$ |
|     | 3. 右ボタンをク!               | リックする⇒ポップアップメニューが表示される                        |                 |                         |
|     | 4. 左ボタンで「削               | 削除」を選択(SEL)[図14]                              |                 |                         |
|     | ⇒強調表示され                  | た要素が削除される                                     |                 |                         |

不表示 スマート移動 スマートコピー 要素プロパティ

Helix

MICRO/CADAM

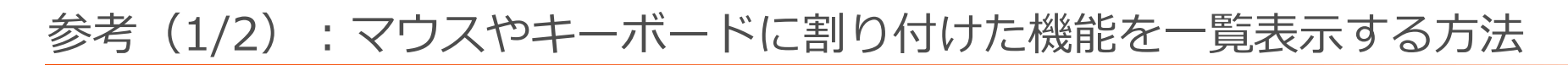

- ユーザー・ヘルプ・ボックス機能を利用してマウスやキーボードに割り付けた機能一覧を表示することができます。
- テキスト・ファイルの作成
  - ▶ マウスやキーボードに割り付けた内容を記述したテキスト・ファイル(~.DAT)作成します。
  - ▶ 作成例(右図参照)
    - ✓ マウス用: Mouse\_Assign.DAT
    - ✓ キーボード用: Keyboard\_Assign.DAT
  - ▶ 保存先(システムドライブがCドライブの場合)
     ✓ C:¥MCADAM
- ユーザー・ヘルプ・ボックスのインデックス・ファイルの編集
  - ▶ ファイル名(システムドライブがCドライブの場合)
    - ✓ C:¥MCADAM¥UHB.DAT
  - ▶ 編集内容(下図参照)

| UHB.I                                                       | DAT - メモ朝      | Ę              | _     |                 | × |
|-------------------------------------------------------------|----------------|----------------|-------|-----------------|---|
| ファイル( <u>F</u> )                                            | 編集( <u>E</u> ) | 書式( <u>O</u> ) | 表示(⊻) | ヘルプ( <u>H</u> ) |   |
| C:¥MCADAM¥Mouse_Assign.dat<br>C:¥MCADAM¥Keyboard_Assign.dat |                |                |       |                 |   |
|                                                             |                |                |       |                 | ~ |
| 100%                                                        | Windows        | (CRLF)         | UTF-8 |                 | _ |

| /////////////////////////////////////                                                                                                 | 帳         |                                          | _                         |               | Х  |   |
|----------------------------------------------------------------------------------------------------|-----------|------------------------------------------|---------------------------|---------------|----|---|
| ファイル(F) 編集(E) 書式(O)                                                                                                    | 表示(V      | ヘルプ(H)                                   |                           |               |    |   |
| 左ボタン<br>右ボタン<br>中央ボタン<br>Ctrlキー+左ボタン<br>Ctrlキー+右ボタン<br>Ctrlキー+中央ボタン<br>Ctrlキー+左ボタンン<br>Shiftキー+右ボタン<br>Shiftキー+中央ボタン<br>Shiftキー+中央ボタン | ;ボタレ<br>, | 選指TN<br>ドドラックグ<br>ドララッント<br>マママ素<br>フス要素 | 多・卆ウコ多、動サ機>ビ動テ<br>機イ能全一 ィ | 能<br>ズ機能<br>体 | 44 | ^ |
|                                                                                                    |           |                                          |                           |               |    | Y |
| 7行、16列                                                                                                    | 100%      | Windows (CRLF)                           | ANSI                      |               |    |   |

| Keyboard_Assig                                                                          | n.DAT - メモ帳                                                          |                                                                             |                                                                                                    | - 0             | X       |
|-----------------------------------------------------------------------------------------|----------------------------------------------------------------------|-----------------------------------------------------------------------------|----------------------------------------------------------------------------------------------------|-----------------|---------|
| ファイル( <u>F</u> ) 編集( <u>E</u> )                                                         | 書式( <u>O</u> ) 表示( <u>V</u> ) ヘルプ( <u>H</u>                          | )                                                                           |                                                                                                    |                 |         |
| ,2trl+N<br>Ctrl+O<br>Ctrl+P<br>Ctrl+S<br>Ctrl+W<br>Ctrl+C<br>Ctrl+V<br>Ctrl+X<br>Ctrl+Z | 「フラフ」<br>「フラフ」<br>「フラフ」<br>「フラーー・バーー・バーー・・・・・・・・・・・・・・・・・・・・・・・・・・・・ | マイル]<br>マイル]<br>マイル]<br>マイル]<br>マイル]<br>(<br>集]<br>[集]<br>[集]<br>[集]<br>[集] | → [新規び刷きる]<br>サー [印刷書]<br>「印刷書]<br>「印刷書]<br>「日<br>「日<br>「日<br>「日<br>「日<br>「日<br>「日<br>「日<br>「日<br>「日 | E]<br>昇<br>そ元に戻 | ू<br>ब] |
|                                                                                         |                                                                      |                                                                             |                                                                                                    |                 | ~       |
|                                                                                         | 1行、1列                                                                | 100% W                                                                      | /indows (CRLF)                                                                                       | ANSI            |         |

Helix

MICRO/CADAM

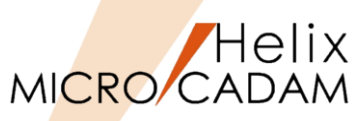

- 0

X

## 参考(2/2):マウスやキーボードに割り付けた機能を一覧表示する方法

#### ● 環境設定

- ▶ 環境設定ファイル(MCFILE5.SYS)
  - ✓ 「ファイルの格納場所」→「パスとファイル名」→ 「ヘルプ・ボックス・ファイル」に、デフォルトでは インデックス・ファイル (UHB.DAT) のファイル・ パスが記載されています。

デフォルトの保存先はC:¥MCADAMですが、[参照]でパス を指定すれば保存先を変更することができます。

#### ● 操作例

- ⇒「ユーザー・ヘルプ・ボックス」ダイアログが表示さ れます(右図参照)。
- ➤ "C:¥MCADAM¥Mouse Assign.dat"を選択 ⇒設定内容が表示される。
- ▶ [インデックス] を選択 ⇒インデックスのページに戻る

| C:¥MCADAM¥M  | ouse Assign.dat    | A |
|--------------|--------------------|---|
| C:¥MCADAM¥K( | eyboard Assign.dat |   |
|              |                    |   |
|              |                    | > |
| <            |                    |   |

Melix 環境設定ユーティリティー

| ファイル( <u>F)</u> ツール( <u>T</u> ) ヘルプ( <u>H</u> )                                                                                                    |           |                                                                              |                                                                                                    |
|----------------------------------------------------------------------------------------------------|-----------|------------------------------------------------------------------------------|----------------------------------------------------------------------------------------------------|
| MCADAM5.SYS MCFILE5.SYS                                                                                                    | MCHC5.SYS |                                                                              |                                                                                                    |
| システム     サーバー     区画     ファイル       部品ライブ、ジリー環境設定ファイル       特殊文字テーブ、ル・ファイル       非互換文字変換テーブ、ル・ファイル       文字変換テーブ、ル・ファイル       カストマイス・・ファイル(INIファイル)       ープ・リージ・       フッリと、リッジ・       フ・リレ、シジ・       ア・リージ・       フ・リレ、シジ・       ア・リージ・       サール、一のフ。 | の格納場所 共有図 | 形の格納場所   起動時の情報   ACCESS  <br>C                                              | デー%転送】未使用子図の自動ハ*ック (▲)       C     マ       C     マ       C     マ       C     マ       C     マ       C     マ       C     マ       C     マ       C     マ       C     マ       C     マ       C     マ       C     マ       C     マ       C     マ       C     マ |
| - ^^ 2<br>図形データの出力先<br>イメージ・データ・ファイル<br>- ^^ 2とファイル名<br><u>変数定義ファイル</u><br>^ルプ・ボックス・ファイル<br>色情報ファイル                                                                                                    |           | C:¥MCADAM<br>C:¥MCADAM¥MCVALUE.DAT<br>C:¥MCADAM¥UHB.DAT<br>C:¥MCADAM¥UHB.DAT | 参照…<br>参照…<br>参照…<br>参照…<br>参照…                                                                                                    |

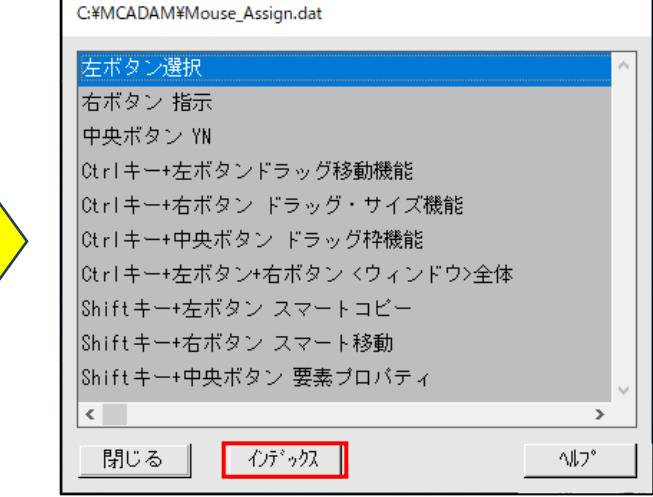

## まとめ(1/2):メニューバー [カストマイズ] 編 Part1

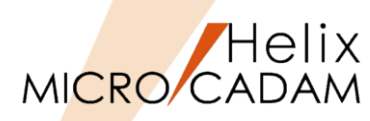

詳細につきましては下記のコンテンツも合わせてご利用ください。

#### ●参照マニュアル:操作解説書

➢ Windows [スタート] → [MICRO CADAM Helix] → 「操作解説書」 →メニュー・バーの使い方→メニューの概要 →メニューの概要【カストマイズ】

## ● 参照マニュアル: カストマイズ・ガイド

(マニュアルをダウンロードできます)

1. CAD'S SUPPORT DESKにログインする

https://support.cad-solutions.co.jp/

ログインには、事前にMCHS契約の主管理者または副管理者の登録が必要です。

- 2. [ダウンロード] → [MICRO CADAM Helix製品] → [マニュアル] → 「オンライン・マニュアル 最新版」を選択
- 3. [オンライン・マニュアル 最新版] → 「Manual\_MCH\_2024-R2.zip」を選択
- 4. 「ダウンロード」フォルダ→zipファイルを展開する
- 5. ファイル名: MCCUSTOMIZE.PDFを開く(右図参照)

| 操作解説書                |               |                                                    | – 🗆 X                                 |
|----------------------|---------------|----------------------------------------------------|---------------------------------------|
| 122 (本)<br>非表示 同期 戻る | ☆ 🟠<br>進む ホーム | <ul> <li>         ・         ・         ・</li></ul>  |                                       |
|                      |               |                                                    | ・ ・ ・ ・ ・ ・ ・ ・ ・ ・ ・ ・ ・ ・ ・ ・ ・ ・ ・ |
| 由·2]付録3 メニュー体系       | 【環境設定ファイル】    | -<br>環境設定ファイル「MCADAM5 SYS」の割<br>る<br>操作体系をカストマイズする | 定内容を変更す                               |
| < >                  | 【イベントスタック】    | 操作体系をカストマイズする                                      | ~                                     |

| > | はじめに                            |                                                                                                    |
|---|---------------------------------|----------------------------------------------------------------------------------------------------|
| > | 第1章カストマイズについて                   |                                                                                                    |
| > | 第2章 マウス                         |                                                                                                    |
| > | 第3章キーボード・ショートカット                |                                                                                                    |
| > | 第4章ファンクション                      |                                                                                                    |
| > | 第5章 火ニュー                        |                                                                                                    |
| > | 第6章 メッセージ                       |                                                                                                    |
| > | 第7章ユーザー・ボタン定義                   |                                                                                                    |
| > | 第8章イベント・スタック                    |                                                                                                    |
|   | ><br>><br>><br>><br>><br>><br>> | <ul> <li>はじめに</li> <li>第1章カストマイズについて</li> <li>第2章マウス</li> <li>第3章キーボード・ショートカット</li> <li>第4章ファンクション</li> <li>第5章メニュー</li> <li>第6章メッセージ</li> <li>第7章ユーザー・ボタン定義</li> <li>第8章イベント・スタック</li> </ul> |

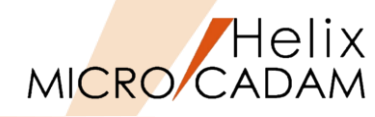

#### おすすめ動画コンテンツ

https://www.cad-solutions.co.jp/movie-index/#mctipshits

#### スマートガイド編

MICRO CADAM Helix でスマートガイド(スマートサーチ/スマートセレクト/スマートゲット)やスマートストレッチ、スマートコピーの機能を説明しているチュートリアル動画です。入り組んだ図面などで、操作対象となる要素を素早く選択したり、少ない手数で要素を移動・伸縮したりコピーする際に知っておくと便利な機能です。

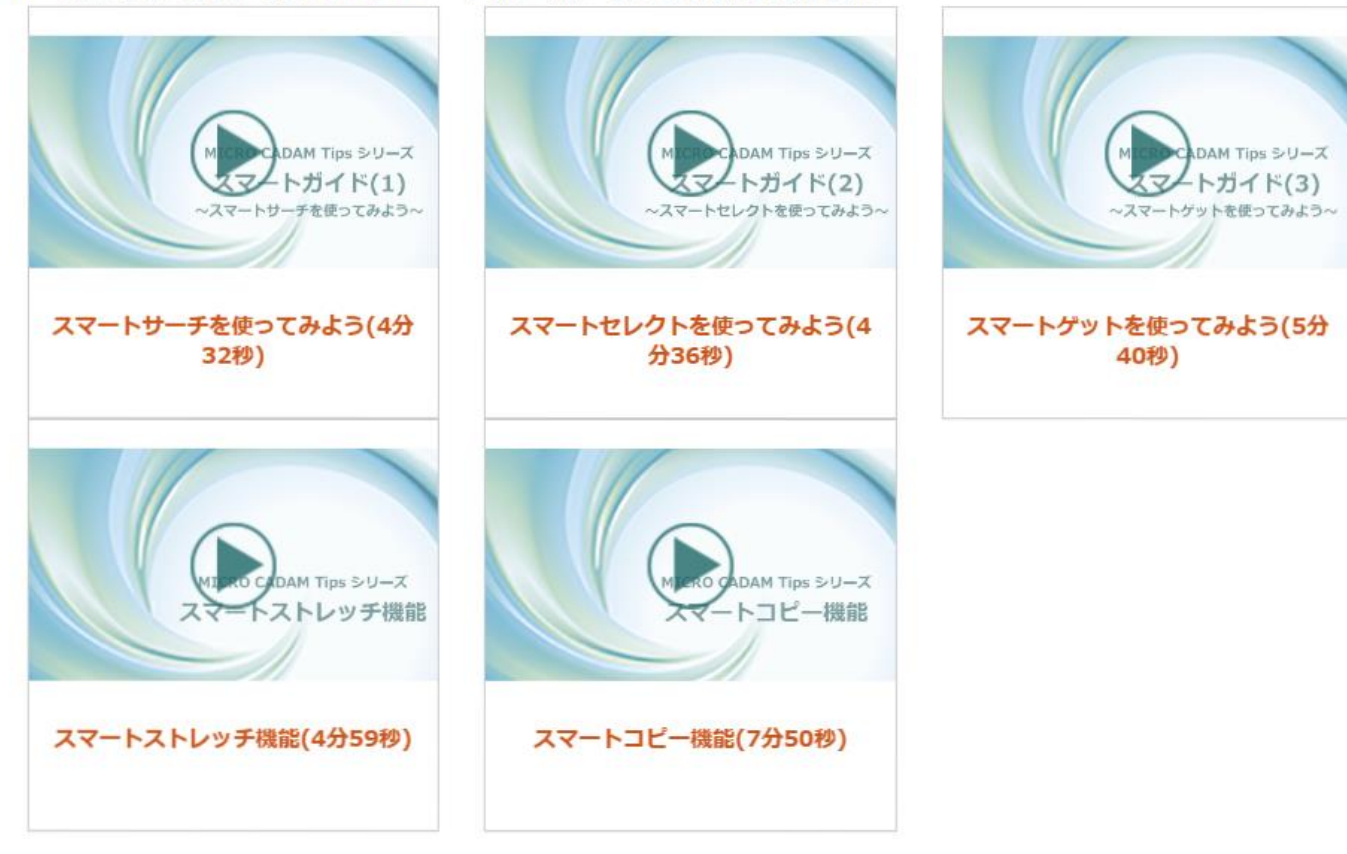

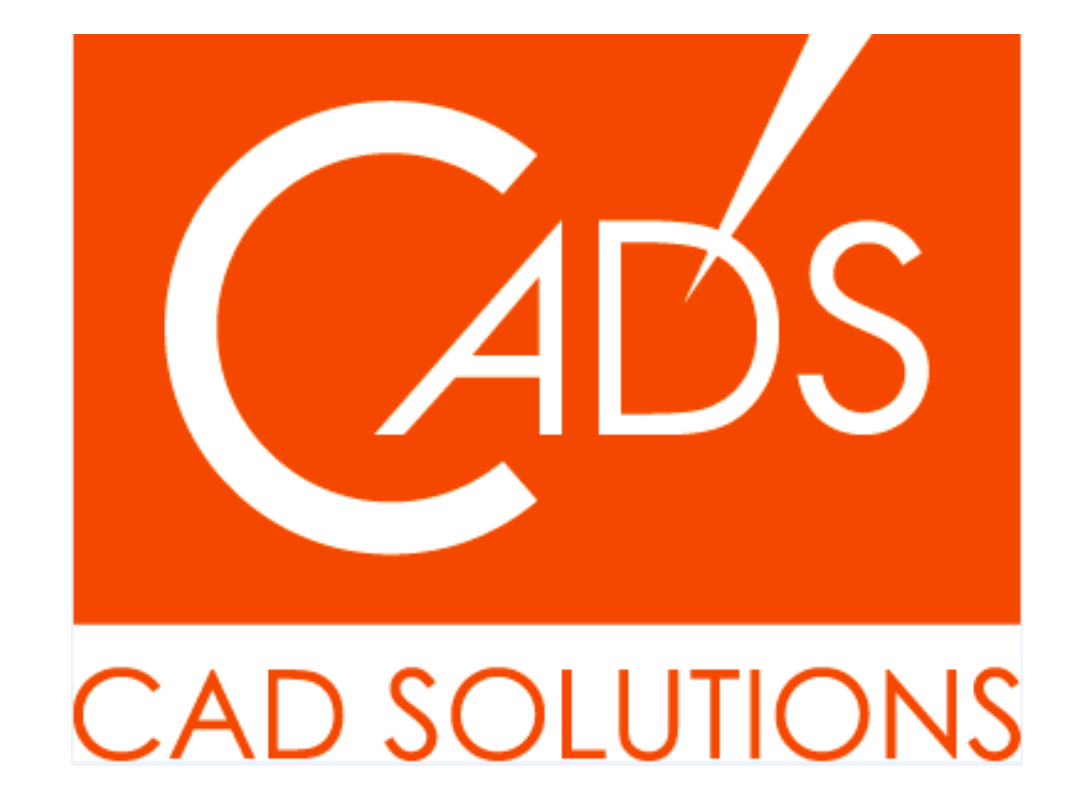

MICRO CADAM、MICRO CADAM Helix は、株式会社CAD SOLUTIONSの商標です。 他の会社名、製品名およびサービス名等はそれぞれ各社の商標です。

CAD SOLUTIONS Inc.

© 2024 CADSOLUTIONS Inc.